## 在RV016 VPN路由器上設定VPN客戶端訪問和證 書管理

## 目標

VPN是一種虛擬專用網路。它允許通過網際網路傳輸資料,而不允許公眾訪問。這提高了安全性,因為只允許通過VPN客戶端訪問頁面新增的人訪問此網路。

本文檔介紹如何在RV016上設定VPN客戶端並管理VPN安全證書。

## 適用裝置

·RV016

## VPN使用者端存取

步驟1.在RV016 10/100 16埠VPN路由器上選擇VPN > VPN Client Access。

| VPN Client Access                      |                            |
|----------------------------------------|----------------------------|
| Username :                             | username1                  |
| New Password :                         | •••••                      |
| Confirm New Password :                 | •••••                      |
| Allow Password Change :                | Yes O No                   |
| Active :                               | Add to list                |
| username=>Active                       |                            |
|                                        | Delete Add New             |
| Certificate Management                 |                            |
| Generate New Certificate :             | Generate                   |
| Export Certificate for Administrator : | Export for Admin           |
| Export Certificate for Client :        | Export for Client          |
| Import Certificate :                   | Choose File No file chosen |
|                                        | Import                     |
| Existing Certificate :                 | RV016_0405_0014.pem        |
| Save Cancel                            |                            |

步驟2.在Username欄位中輸入要新增到VPN網路的使用者的名稱。

| Jsername :              | username1  |             |
|-------------------------|------------|-------------|
| New Password :          |            |             |
| Confirm New Password :  |            | ]           |
| Allow Password Change : | 🖲 Yes 🛛 No |             |
| Active :                |            |             |
|                         |            | Add to list |
| username=>Active        |            |             |
|                         |            |             |

步驟3.在「新密碼」和「確認新密碼」欄位中輸入要為新使用者分配的密碼。

| Username :                          | username1          |              |
|-------------------------------------|--------------------|--------------|
| New Password :                      | •••••              |              |
| Confirm New Password :              | •••••              |              |
| Allow Password Change :<br>Active : | ● Yes   ○ No<br>IV | 2            |
|                                     |                    | Add to list  |
| username=>Active                    |                    |              |
|                                     |                    |              |
|                                     |                    | Delete Add N |

步驟4.按一下Yes或No單選按鈕允許或禁止新使用者更改其密碼。

步驟5.按一下Active覈取方塊將新使用者分類為活動使用者。

| Username :                          | username1       |             |
|-------------------------------------|-----------------|-------------|
| New Password :                      |                 |             |
| Confirm New Password :              |                 |             |
| Allow Password Change :<br>Active : | ◉ Yes ◯ No<br>☑ | Add to list |
|                                     |                 |             |

步驟6.按一下Add to list以確認使用者。

| VPN Client Access       |              |                |
|-------------------------|--------------|----------------|
| Username :              | username     |                |
| New Password :          |              |                |
| Confirm New Password :  |              |                |
| Allow Password Change : | 🔘 Yes 🛛 🖲 No |                |
| Active :                |              | Update         |
| username=>Active        |              |                |
|                         |              |                |
|                         |              | Delete Add New |

步驟7.按一下現有使用者以更新其資訊、刪除其帳戶或新增新使用者。 附註:分別按一下Update、Delete和Add New User以完成上述任務。

步驟8.按一下「Save」。

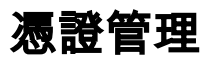

| VPN Client Access                      |                            |
|----------------------------------------|----------------------------|
| Username :                             | username1                  |
| New Password :                         | •••••                      |
| Confirm New Password :                 | •••••                      |
| Allow Password Change :                | Yes O No                   |
| Active :                               |                            |
|                                        | Add to list                |
| username=>Active                       |                            |
|                                        |                            |
|                                        | Delete Add New             |
| Certificate Management                 |                            |
| Generate New Certificate :             | Generate                   |
| Export Certificate for Administrator   | Export for Admin           |
| Export Certificate for Administrator . |                            |
| Export Certificate for Client :        | Export for Client          |
| Import Certificate :                   | Choose File No file chosen |
|                                        | lange and                  |
|                                        | Impon                      |
| Existing Certificate :                 | RV016_0405_0014.pem        |
| Save Cancel                            |                            |

步驟1.按一下Generate生成新的VPN證書。 注意:這將從網路中刪除所有現有使用者。

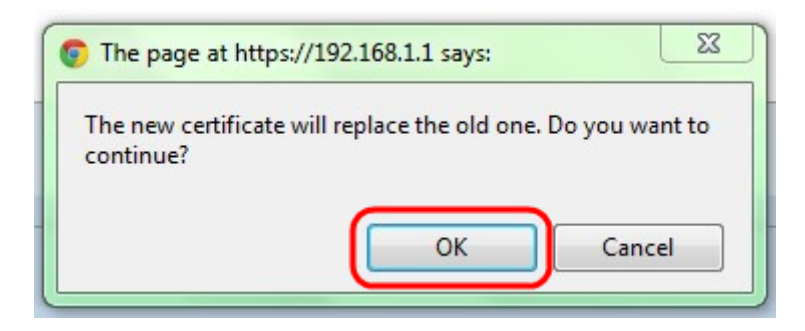

步驟2.按一下OK以繼續。

| Certificate Management<br>Generate New Certificate : | Generate                   |
|------------------------------------------------------|----------------------------|
| Export Certificate for Administrator :               | Export for Admin           |
| Export Certificate for Client :                      | Export for Client          |
| Import Certificate :                                 | Choose File No file chosen |
|                                                      | Import                     |
| Existing Certificate :                               | RV016_0405_0014.pem        |
| Save Cancel                                          |                            |

步驟3.按一下Export for Admin,將憑證的副本匯出為備份檔案。按一下下載欄中的檔案以開 啟「*File Download*」視窗。

附註:如果重置RV016,請確保將證書副本匯出到安全、易於訪問的位置。

步驟4.輸入說明性檔案名稱,然後按一下Save;然後按一下Close退出File Download視窗。

| Certificate Management<br>Generate New Certificate : | Generate                   |
|------------------------------------------------------|----------------------------|
| Export Certificate for Administrator :               | Export for Admin           |
| Export Certificate for Client :                      | Export for Client          |
| Import Certificate :                                 | Choose File No file chosen |
|                                                      | Import                     |
| Existing Certificate :                               | RV016_0405_0014.pem        |
| Save Cancel                                          |                            |

步驟5.按一下**Export for Client**,以儲存可指定給VPN使用者端的檔案。將開啟*File Download* 視窗。

步驟6.輸入說明性檔案名稱,然後按一下Save;然後按一下Close退出File Download視窗。

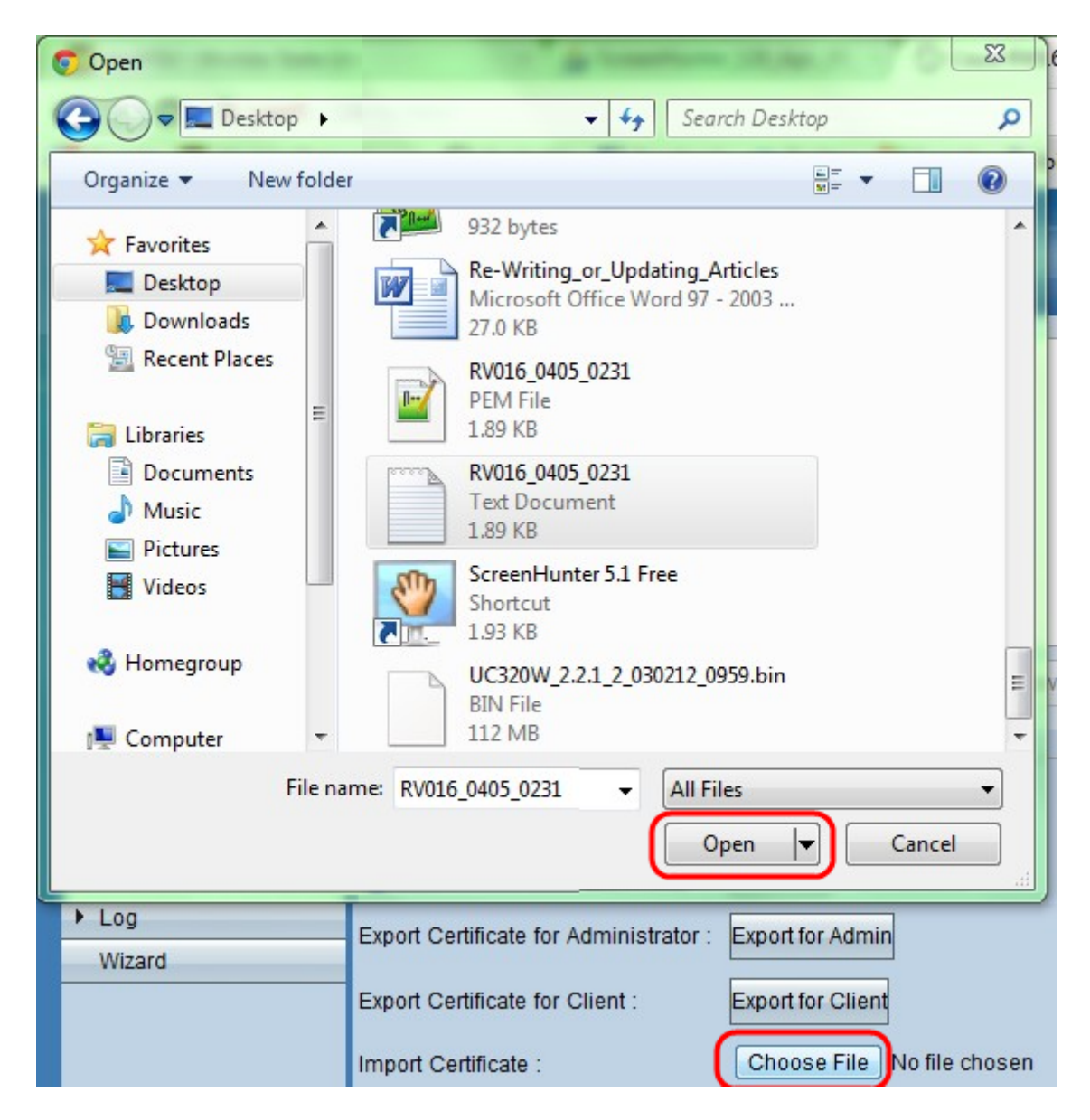

步驟7.按一下選擇檔案以選擇以前儲存的管理員證書。

| Certificate Management                 |                                 |
|----------------------------------------|---------------------------------|
| Generate New Certificate :             | Generate                        |
| Export Certificate for Administrator : | Export for Admin                |
| Export Certificate for Client :        | Export for Client               |
| Import Certificate :                   | Choose File RV016_0405_0231.txt |
|                                        | Import                          |
| Existing Certificate :                 | RV016_0405_0231.pem             |
| Save Cancel                            |                                 |

步驟8.按一下Import以恢復以前的管理員證書。

步驟9.按一下**「Save**」。